## How To Update Your Infusionsoft Mobile App

To update your Infusionsoft app if you are using Apple's iOS:

1. Go to your iPhone's home screen and tap on the App Store icon.

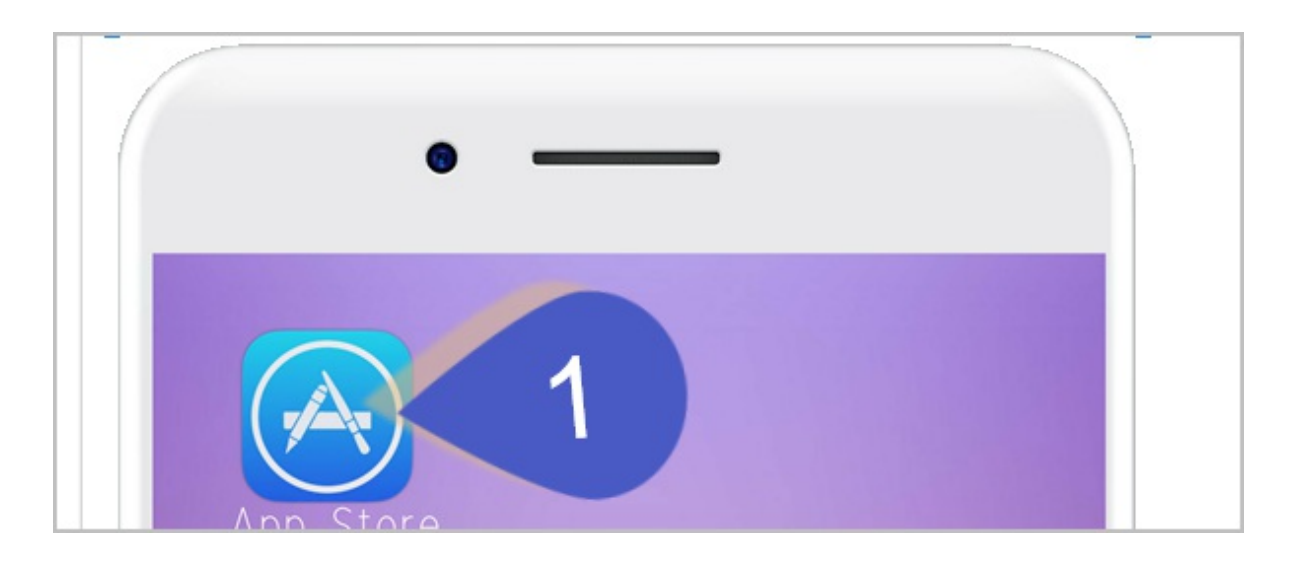

2. After the App Store opens, tap the **Updates** icon in the bottom right corner of the screen.

| Featured | Yahoo! Sports<br>Version 4.0.1<br>What's New<br>* | OPEN<br>C<br>Updates |  |
|----------|---------------------------------------------------|----------------------|--|
|          | $\bigcirc$                                        |                      |  |

3. Tap the **Update All** button at the top of the screen.

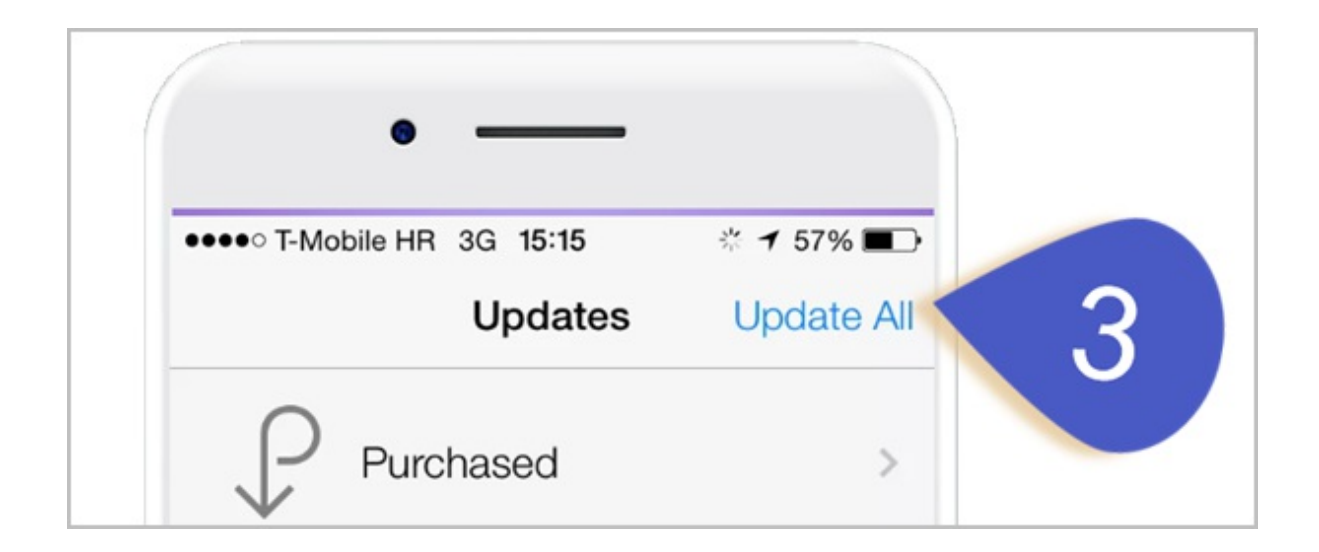

- 4. You might be asked to enter your password
- 5. Wait for your apps to update.

## To update your Infusionsoft app if you are using Android:

1. Open the Google Play Store app

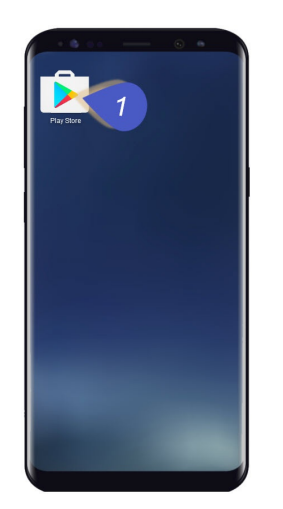

2. Go to My apps & games

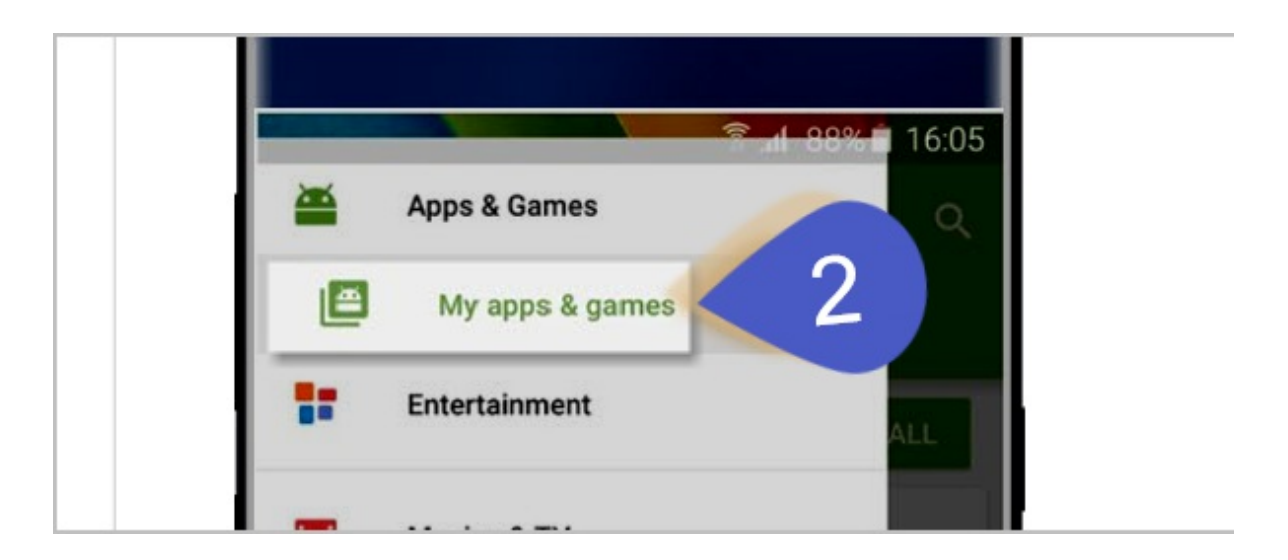

3. Click Update all

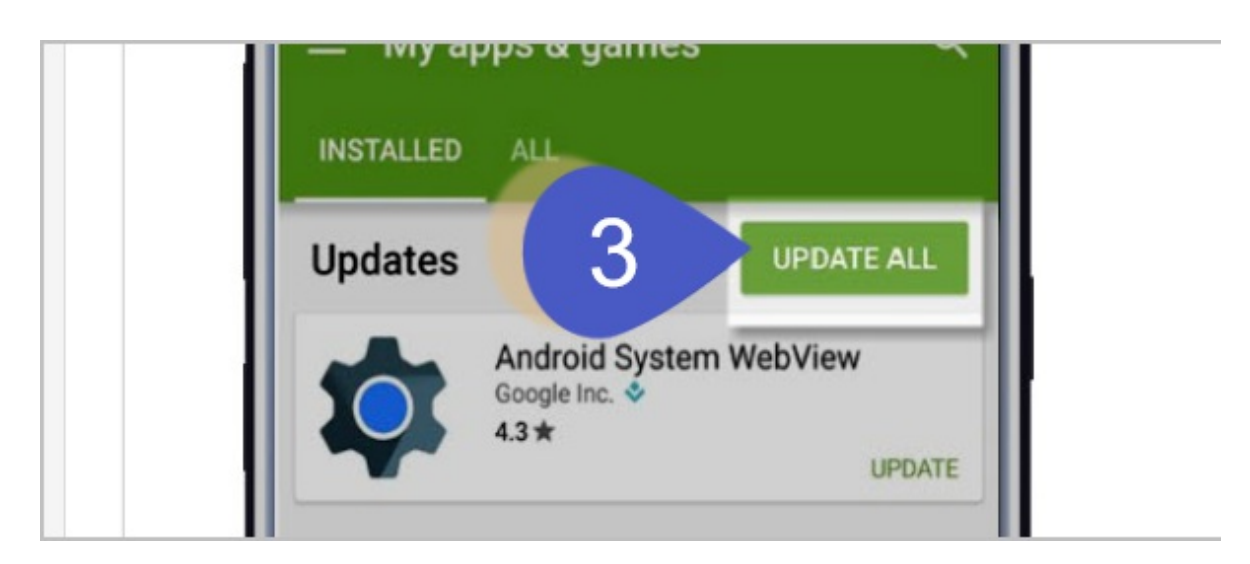

Tip: In some cases, you may need to restart your device to update an app.